# Einrichtung von ISE SMS-Benachrichtigungen für gesponserte Gastkonten

## Inhalt

Einleitung Voraussetzungen Anforderungen Verwendete Komponenten Hinweise Prozess Zugehörige Informationen

## Einleitung

In diesem Dokument wird der Prozess zum Einrichten von SMS-Benachrichtigungen (Short Message Services) für gesponserte Gastkonten beschrieben. Die Cisco Identity Services Engine (ISE) verwendet ein SMTP-zu-SMS Gateway-System. Die ISE sendet eine E-Mail an einen SMTP-Server (Simple Mail Transfer Protocol), der die Anmeldeinformationen über das SMS/SMS Gateway weiterleitet:

- Die E-Mail-Nachricht wird an ein Standardziel gesendet (in diesem Fall sms@cisco.com).
- Sobald die Nachricht am SMS Gateway ankommt, wird die Vorlage geprüft und die Mobiltelefonnummer ermittelt.
- Das SMS Gateway leitet die Nachricht dann an diese Nummer weiter.

## Voraussetzungen

### Anforderungen

Cisco empfiehlt, dass Sie über Kenntnisse in folgenden Bereichen verfügen:

- Grundkenntnisse der Cisco ISE-Verfahren
- Grundkenntnisse des SMS/SMS Gateway Systems

#### Verwendete Komponenten

Die Informationen in diesem Dokument basieren auf dem Cisco SMTP-to-SMS Gateway-System.

Die Informationen in diesem Dokument beziehen sich auf Geräte in einer speziell eingerichteten Testumgebung. Alle Geräte, die in diesem Dokument benutzt wurden, begannen mit einer

gelöschten (Nichterfüllungs) Konfiguration. Wenn Ihr Netz Live ist, überprüfen Sie, ob Sie die mögliche Auswirkung jedes möglichen Befehls verstehen.

## Hinweise

- SMS-Benachrichtigungen werden für die Selbstregistrierung nicht unterstützt, sondern nur für vom Sponsor erstellte Gastkonten.
- ISE unterstützt nur die Variablenersetzung im Feld "Layout". Das Feld "Ziel" sollte nur die SMS-Gateway-Adresse enthalten. Sie können keine HTML-Tags wie "%mobilenumber%" im Feld "Destination" verwenden, um 04xxxxxx@sms-cisco.com zu erreichen (Cisco Bug-ID <u>CSCtu25982</u>).

## Prozess

 Wählen Sie im Fenster "Administration" die Option Web Portal Management > Sponsor Groups. Stellen Sie sicher, dass f
ür die entsprechenden Sponsorgruppen die Sendeberechtigung f
ür SMS auf "JA" festgelegt ist.

| 💧 Home Operations 🔻 Polic               | y 🔻 Administration 🔻                               |  |  |  |
|-----------------------------------------|----------------------------------------------------|--|--|--|
| 💑 System 🧏 Identity Manager             | ment 🔛 Network Resources 🛛 🛃 Web Portal Management |  |  |  |
| Sponsor Group Policy Sponsor Gro        | oups Settings                                      |  |  |  |
| Sponsor Group List > SponsorAllAccounts |                                                    |  |  |  |
| Sponsor Group                           |                                                    |  |  |  |
| General Authorization Leve              | els Guest Roles Time Profiles                      |  |  |  |
|                                         |                                                    |  |  |  |
| Allow Login                             | Yes 💌                                              |  |  |  |
| Create Single Account                   | Yes 💌                                              |  |  |  |
| Create Random Accounts                  | Yes 🔻                                              |  |  |  |
| Import CSV                              | Yes 👻                                              |  |  |  |
| Send Email                              | ′es 👻                                              |  |  |  |
| Send SMS                                | Yes 👻                                              |  |  |  |
| View Guest Password                     | Yes 🔹                                              |  |  |  |
| Allow Printing Guest Details            | Yes 🔹                                              |  |  |  |
| View/Edit Accounts                      | All Accounts 👻                                     |  |  |  |
| Suspend/Reinstate Accounts              | All Accounts 👻                                     |  |  |  |
| * Account Start Time                    | 1 Days (Valid Range 1 to 999999999)                |  |  |  |
| * Maximum Duration of Account           | 5 Days (Valid Range 1 to 999999999)                |  |  |  |

2. Wählen Sie im Menü Administration die Option **System > Settings > SMTP Server**. Konfigurieren Sie Ihre SMTP-Servereinstellungen.

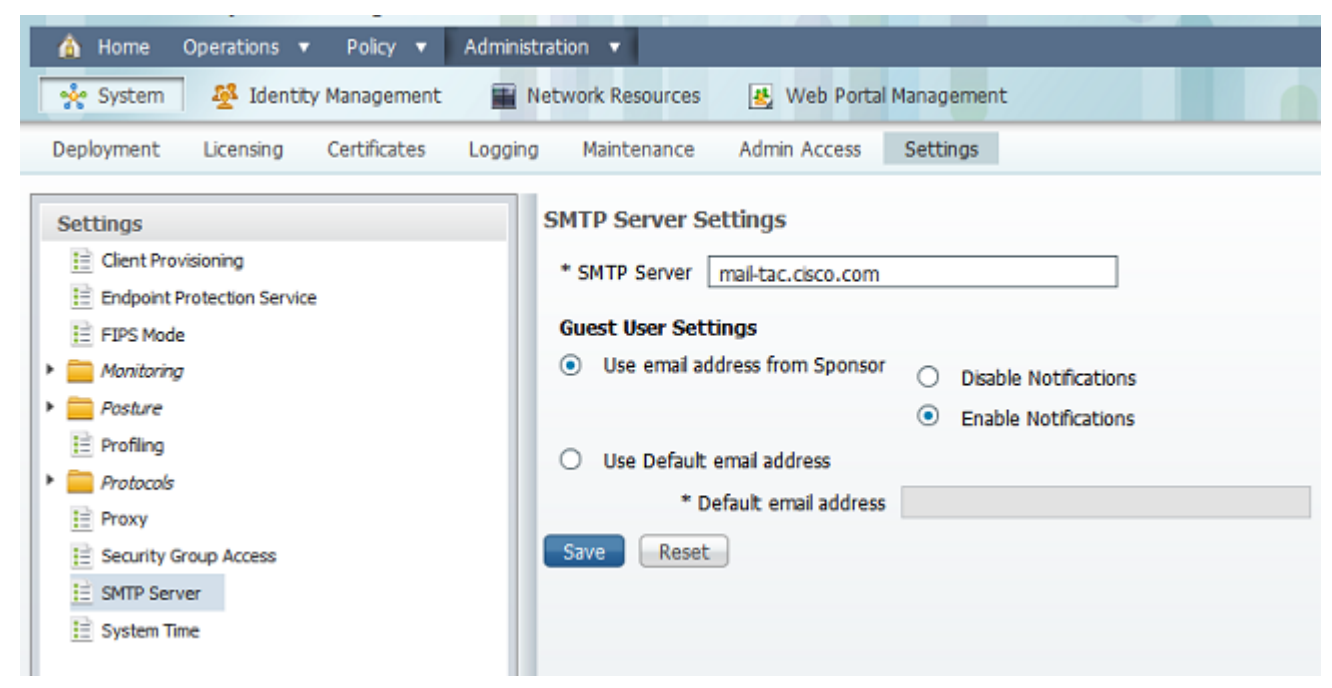

 Wählen Sie im Menü Administration die Option Web Portal Management > Settings > Sponsor > Language Template > [Language] > Configure SMS Text Notification aus. Konfigurieren von Betreff, Ziel (SMS-Gateway-E-Mail-Adresse) und Layout

|                           |   | configure cree                       |                                                           |  |
|---------------------------|---|--------------------------------------|-----------------------------------------------------------|--|
| * Sponsor                 |   | Configure Crea                       | te Random Guest Accounts                                  |  |
| Authentication Source     |   | Configure Imp                        | ort Guest Accounts                                        |  |
| 🔻 🧱 Language Template     |   |                                      |                                                           |  |
| ≧ ChineseSimplified_简体中文  |   | Configure Bulk Create Status Display |                                                           |  |
| ☐ ChineseTraditional_希爱中文 |   | Configure Bulk Print Tabular Display |                                                           |  |
| 註 English                 |   | Configure Spo                        | nsor Settings Customizations                              |  |
| E French_Français         |   | Configure Ema                        | il Notification                                           |  |
| 🗎 German_Deutsch          |   | Configure SM                         | 1S Text Message Notification                              |  |
| 1 Italian_Italiano        |   | * Subject                            | Cuest SUS Notification                                    |  |
| 🗄 Japanese_日本語            |   | Subject                              | Guesc SHS Nourcadon                                       |  |
| 🗎 Korean_한국어              |   | * Destination                        | sms@example.com                                           |  |
| Portuguese_Português      | 0 |                                      | user:UserName                                             |  |
| 🗄 Russian_Русский         | • |                                      | password:password                                         |  |
| 🗄 Spanish_Español         |   |                                      | api_id:AccountID                                          |  |
| ▼ 🧰 My Devices            |   |                                      | text:Your guest account details:                          |  |
| Authentication Source     |   | * Layout                             | text:Username: %username%                                 |  |
| Language Template         |   |                                      | text:Password: %password%<br>text:Valid From: %ctarttime% |  |
| P Darbel Carller without  |   |                                      | Land And The Article Article Art                          |  |
| = Portal Configuration    |   | •                                    |                                                           |  |

## Zugehörige Informationen

<u>Technischer Support und Dokumentation für Cisco Systeme</u>

#### Informationen zu dieser Übersetzung

Cisco hat dieses Dokument maschinell übersetzen und von einem menschlichen Übersetzer editieren und korrigieren lassen, um unseren Benutzern auf der ganzen Welt Support-Inhalte in ihrer eigenen Sprache zu bieten. Bitte beachten Sie, dass selbst die beste maschinelle Übersetzung nicht so genau ist wie eine von einem professionellen Übersetzer angefertigte. Cisco Systems, Inc. übernimmt keine Haftung für die Richtigkeit dieser Übersetzungen und empfiehlt, immer das englische Originaldokument (siehe bereitgestellter Link) heranzuziehen.